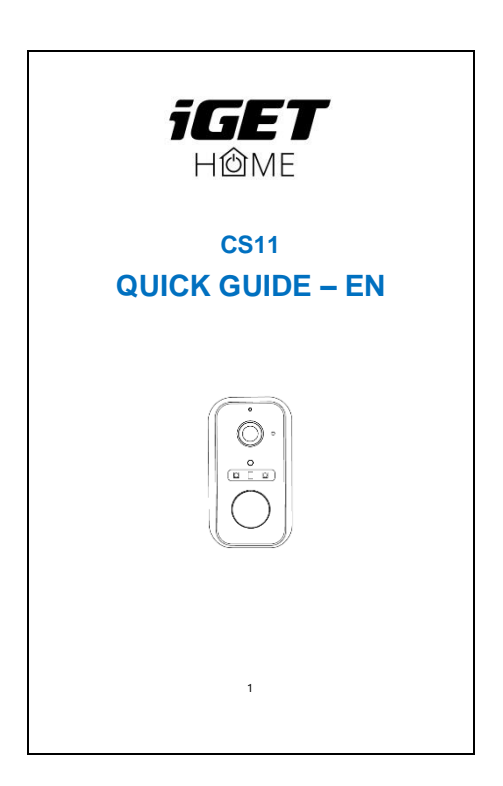

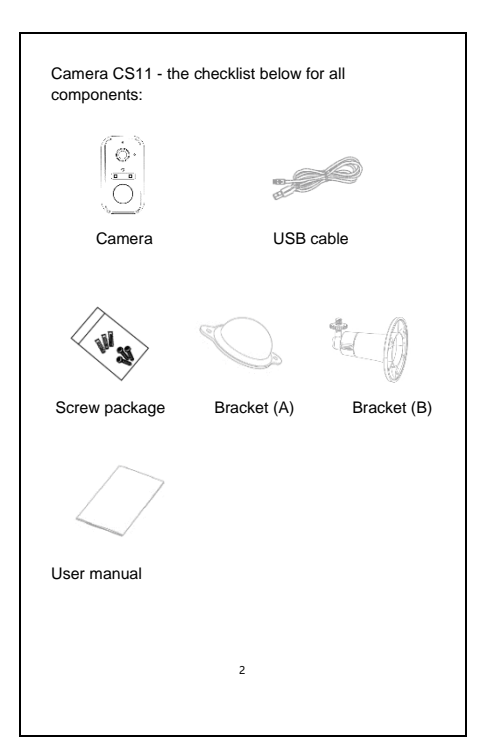

|              | Speaker                                |
|--------------|----------------------------------------|
| 6            | Status light                           |
| ((           | Microphone                             |
|              | Lens A                                 |
|              | Photosensitive 💥                       |
|              | o Fill light SW                        |
| 0            | D D PIR                                |
| IR light     | Reset                                  |
| (            | Type-C port                            |
|              | Charging indicator                     |
|              | Power button                           |
|              | SD card slot                           |
|              |                                        |
| Power        | DC 5V±10%                              |
| Power on/off | Press the button for 3 seconds to turn |

| Power on/off          | Press the button for 3 seconds to turn<br>on%off the camera                                                                  |
|-----------------------|----------------------------------------------------------------------------------------------------|
| Status lights         | Solid red light on: the camera is turning<br>on or malfunctional                                                             |
|                       | Blinking red light on: awaiting Wi-Fi<br>connection (slowly blinking) connecting<br>the WiFi (quickly blinking)              |
|                       | Blinking blue light: currently connecting                                                                                    |
|                       | Solid blue light on: the camera runs<br>correctly                                                                            |
| SD card slot          | Support local microSD card storage<br>(Max.256GB)                                                                            |
| Reset                 | Press and hold for 5 seconds                                                                                                 |
| Charging<br>indicator | <ul> <li>Solid red indicator on: battery is<br/>charging</li> <li>Solid blue indicator on: charging<br/>completed</li> </ul> |
| Microphone            | Sound recording                                                                                                    |

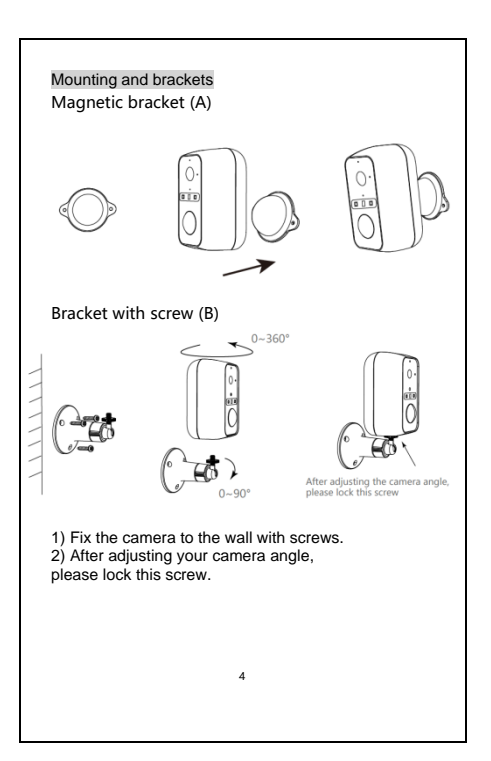

## APP download

iGET HOME is available for both iOS and Android OS. Search the name "iGET HOME", in App Store or Google Play, or scan the QR-Code to download the App.

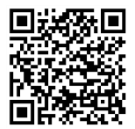

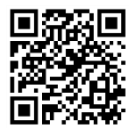

Google Play

IOS Store

### Set up router

The router supports the 2.4GHz Wi-Fi (doesn't support the 5GHz), and is connected to the Wi-Fi network. Please set the parameters of the router before connecting the WiFi network, and record the SSID and password of your Wi-Fi.

| Registration | process      |                 |  |
|--------------|--------------|-----------------|--|
| ÷            | •)))         | twork available |  |
|              | 2.4GHz       | 5GHz            |  |
|              | $\checkmark$ | ×               |  |
|              | 5            | 5               |  |
|              |              |                 |  |
|              |              |                 |  |

# 1) Open the iGET HOME, click "Register", read the "Privacy Policy" and click "Agree".

| O       |                                                                                                    |
|---------|----------------------------------------------------------------------------------------------------|
|         | Notice                                                                                                    |
| Ô       | We understand the importance of<br>privacy, in order to more hully present<br>our collection and use of your personal<br>information, we have revised our privacy<br>policy and user a generement in defail in<br>accordance with the latter laws and<br>regulations. When you cick (Agreed, you<br>have hully read, understood and accepted<br>all of the updated Privacy Policy and<br>Lawr Agreement. Please takes some time |
| Login   | Privacy Policy and User Agreement                                                                                                    |
| Sign Up | Agree                                                                                                    |
|         |                                                                                                    |

 Input a legal and valid Mobile number or Email address and click "Continue". Input Verification Code, then log in the app.

Register Register Const Const Con

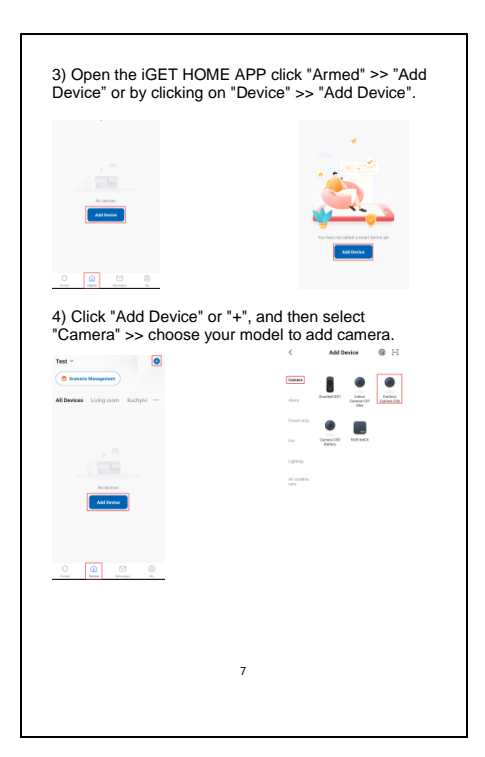

 Power on and reset camera until the status indicator is flashing quickly or a prompt tone is heard, and then click "Next". Then input your Wi-Fi's passwords and click "Next".

Click "==" to change network.

| Reset the device                                                | e first.                                 |                                                        |                             |
|-----------------------------------------------------------------|------------------------------------------|--------------------------------------------------------|-----------------------------|
| Power the device on an<br>indicator is flashing qui<br>is heard | d make sure the<br>ckly or a prompt tone | Select 2.4 GHz<br>Network and enter                    | Wi-Fi<br>passwo             |
|                                                                 |                                          | If your WHFI is SGHz, plea<br>2.4QHz. Common router se | se set it to<br>etting meth |
|                                                                 |                                          | ■ 15571- SQNz                                          |                             |
| Resetting                                                       | Devices >                                | ✓ WiFi+ 2.4Chz                                         | 4 ÷ (                       |
|                                                                 |                                          |                                                        |                             |
| •                                                               | ort step                                 | a                                                      |                             |
|                                                                 |                                          |                                                        |                             |

Note:

- Camera only supports 2.4GHz Wi-Fi network.

- The number of bits in the SSID and passwords of the routershould not exceed 24 digits. 6) In this interface, you should scan the QR code in your phone with the camera, when the camera comes out "dong dong". And you can complete the configuration about 30s.

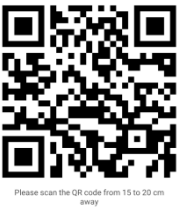

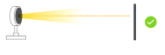

No Prompts

I Heard a Prompt

7) When connecting, you should make sure your router, mobile, and camera are as close as possible. When camera added successfully, click " a " you could also change the camera's name.

| Adding device                                          |                                                |
|--------------------------------------------------------|------------------------------------------------|
| nsure that the device is powered on.                   | Added successfully                             |
|                                                        | Added successfully                             |
|                                                        | Security Camera 🖉<br>Device added successfully |
|                                                        | Living room Kuchyně                            |
| Q                                                      | Hlavní pokoj Dveře obchodu                     |
|                                                        | Chodba Dvorek                                  |
| Con Register on Initialize the<br>rices. Coul. device. |                                                |
|                                                        |                                                |
|                                                        |                                                |

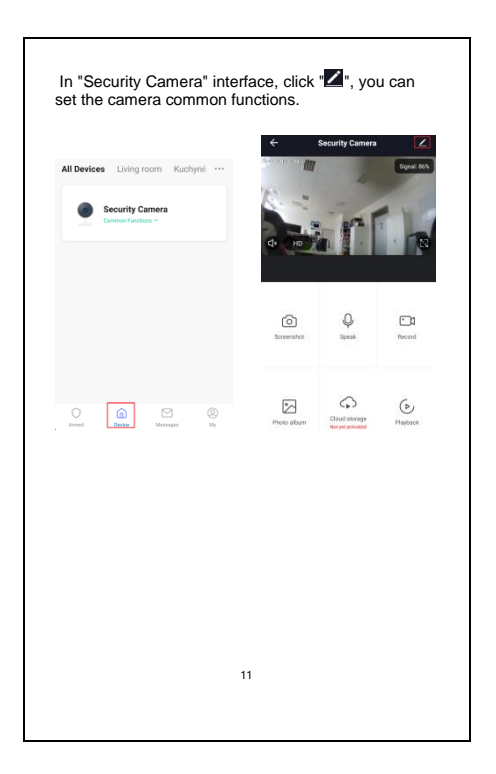

FAQ – Frequently Asked Questions Q: The device cannot be previewed properly? A: Check whether the network is normal, you can place the camera close to the router, and if not, it is recommended to reset the device and add it again.

Q: Why is it still in the list of devices after reseting? A: The reset device only resets the network configuration of the camera, but cannot change the configuration on the App, remove the camera, and must be deleted by the App.

Q: How to cut the camera network to another router? A: First remove and reset the device on the App and then configure the device again by the App.

Q: Why doesn't the device identify the SD card? A: It is recommended to plug in SD card after power cut. Confirm whether the SD card is normally available and the format is FAT32. And the TF card can't be identified when the Internet environment is not good.

Q: Why I can't get the notifications with my cell phone App?

A: Please confirm that the App has been running on the phone, and the relevant reminder function has been opened; Message notification and authority confirmation in the mobile phone system have been opened.

#### Remote wake-up

The camera will be in a sleep mode to save power, you can have a preview in App to wake up the camera remotely.

### Two-way audio

When you see a visitor from the live view of camera, you can call and then communicate with the visitor by your App function.

## Full color vision

With white light, the captured pictures and videos of motion detection are colorful which can provide you a better vision.

#### Motion detection

Support smart motion detection. The camera will detect movements, and then send you push notifications and app alerts.

#### Low battery alarm

You can set a low-battery alarm threshold in your phone App. The threshold is set to a minimum of 10% and a maximum of 50%. When the battery power of the camera is lower than the set threshold, the App will have a reminder.

## Record

Using microSD card or Opening the Cloud-Storage service, to keep recording for every moment.

Day & Night Powerfull night vision means no interruptions, even in complete darkness.

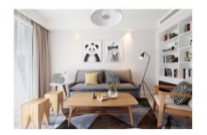

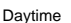

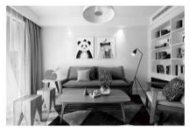

Night

#### VI. Warranty Rules

For household use: The given symbol (crossed-out wheeled bin) on the product or at accompanying documents means that used electrical and electronic products should not disposed of with household waste. To ensure proper disposal of the product, hand it over to a designated collection point, where it will be accepted free of charge. The correct disposal of this product will help to save valuable natural resources and prevent any potential negative impacts on the environment and human health, which could otherwise be caused by inappropriate disposal of wastes. For more details, please, contact your local authorities or the nearest collection point. The improper disposal of this waste can be penalized in accordance with national regulations. Information for users to disposal of electrical and electronic devices (corporate and business

use): For proper disposal of electrical and electronic devices, ask for details from your dealer or distributor. Information for users to disposal of electrical and electronic devices in other countries outside.

EU: The above mentioned symbol (crossed-out wheeled bin) is valid only in the countries of EU. For proper disposal of electrical and electronic devices, ask for details from your authorities or dealer. All is expressed by the symbol of crossed-out wheeled bin on product, packaging or in printed materials.

Set up the claim for warranty repair of device at your dealer. If you have technical questions or problems, contact your dealer. Follow the rules for working with electrical equipment. The user may not dismantle the device or replace any part of this. Opening or removing the covers poses the risk of electric shock. In case of incorrect reassembly and subsequent connection you are also exposed to electric shock.

Declaration of Conformity: Company INTELEK LTD, organizační složka hereby declares that CS11 device is in compliance with essential requirements and other relevant provisions of Directive 2014/53/EU. The full text of the EU Declaration of Conformity is available on this website www.iget.eu.

The warranty period of the product is 24 months, unless stated otherwise.

This device can be used in the following countries bellow. Italy - The conditions for using the WiFi network are described in the so-called Electronic CommunicationsCode Norway - The 2.4 GHz limitation applies only to the area 20 km from colony of Ny-Ålesund.

RoHS: The components used in the device meet the requirements on the restriction of hazardous substances in electrical and electronic devices in accordance with Directive 2011/65/EU. The RoHS declaration can be downloaded from www. iget.eu.

Operation of radio equipment:

CZ: This radio equipment can be operated in the Czech Republic under the General Authorizations VO-R / 1 / 05.2017-2 and VO-R / 12 / 09.2010-12.

SK: This radio equipment can be operated under General Authorizations VPR - 07/2014, VPR - 02/2017 and VPR - 35/2012.

Maximum EIRP: Max. 2W

Frequency range: EIRP: Max. 2 W, 2.4G Wi-Fi (20 MHz): 2412 – 2472 MHz, 2.4G Wi-Fi (40 MHz): 2422 – 2462 MHz.

Producer / Exclusive importer of iGET products to EU: INTELEK LTD, organizační složka, Ericha Roučky 1291/4, Brno, 627 00, Czech Republic web: http://www.iget.eu SUPPORT: http://www.iget.eu/helodesk

Copyright© 2025 INTELEK LTD, organizační složka. All rights reserved.

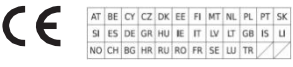

## **IGET** HÔME

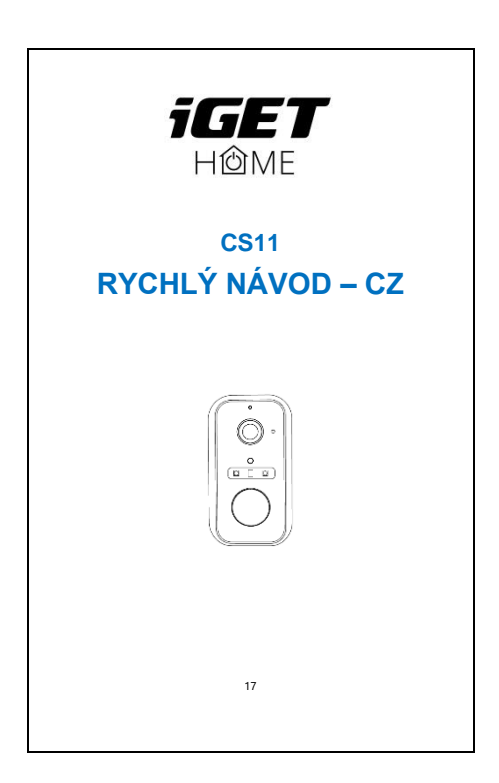

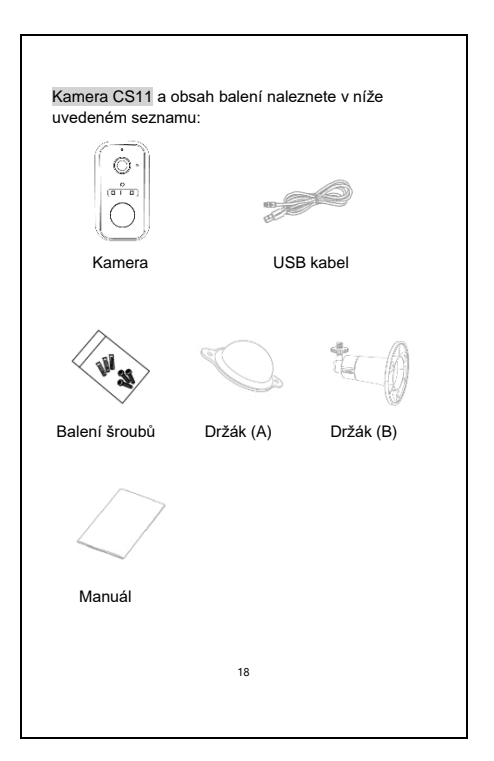

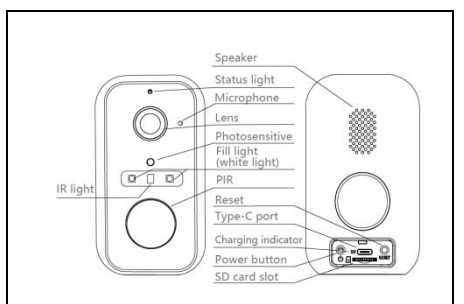

| Napájení        | DC 5V±10%                                                                                                    |
|-----------------|----------------------------------------------------------------------------------------------------|
| Napájení        | Stisknutím tlačítka na 3 vteřiny                                                                               |
| zap/vyp         | zapnete/vypnete kameru.                                                                                        |
| Indikátor stavu | Svítící červená kontrolka: kamera se<br>zapíná nebo je nefunkční.                                              |
|                 | Blikající červená kontrolka: čekání na<br>připojení Wi-Fi (pomalu bliká) připojování k<br>Wi-Fi (rychle bliká) |
|                 | Blikající modrá kontrolka: právě se                                                                            |
|                 | připojujete                                                                                                    |
|                 | Svítící modrá kontrolka: kamera pracuje                                                                        |
|                 | správně                                                                                                    |
| Slot pro kartu  | Podpora lokálního úložiště karet microSD                                                                       |
| microSD         | (max. 256 GB)                                                                                                  |
| Reset           | Stisknutím a podržením po dobu 5 vteřin                                                                        |
| Indikátor       | <ul> <li>Červený indikátor svítí: baterie se nabíjí</li> </ul>                                                 |
| nabíjení        | <ul> <li>Modrý indicator svítí: nabíjení je</li> </ul>                                                         |
|                 | dokončeno                                                                                                    |
| Mikrofon        | Záznam zvuku videa                                                                                             |

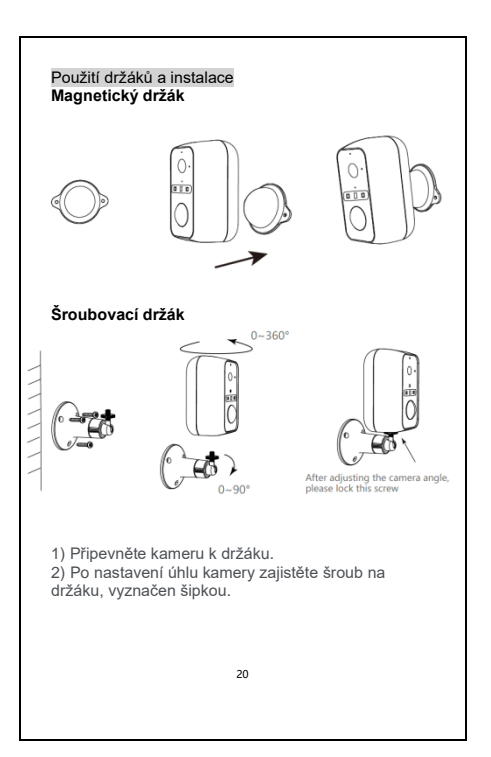

#### Stažení aplikace

Aplikace iGET HOME je k dispozici pro operační systém iOS i Android. Vyhledejte název "iGET HOME" v App Store nebo Google Play nebo naskenujte QR kód a stáhněte si aplikaci.

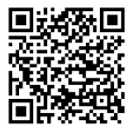

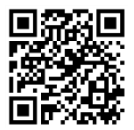

Google Play

IOS Store

Nastavení routeru

Kamera podporuje 2,4GHz Wi-Fi (nepodporuje 5GHz) a připojuje se k stit Wi-Fi pomocí domácího Wi-Fi routeru. Před připojením kamery k Wi-Fi routeru si ověřte název stitě SSID a heslo do této site.

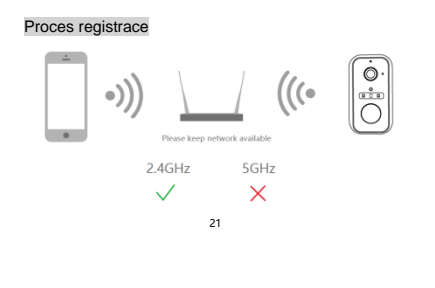

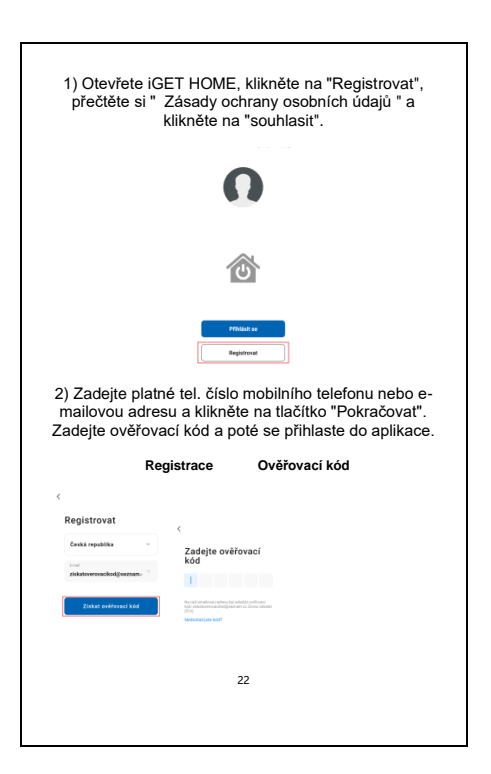

 Otevřete aplikaci iGET HOME kliknutím na "Aktivní" >> "Přidat zařízení" nebo kliknutím na "Zařízení" >> "Přidat zařízení".

| 197 See State | Test -<br>Ostrissiny<br>Statissin |
|---------------|-----------------------------------|
|               | Wednamilteri Lingmon Ko           |
|               |                                   |
| Phde callows  | Phile solutions                   |
| 0 0 0 0       | 0 0 5 0                           |

 Klikněte na tlačítko "Přidat zařízení" nebo "+" a poté vyberte možnost "Kamery" >> vyberte model, který chcete přidat.

| Text ~                          | < Pidstañzeni 🖯                                                                 |
|---------------------------------|---------------------------------------------------------------------------------|
| (S Sprive scale                 | <ul> <li>Vytekowski salami, lipskow, is salami je<br/>redno pisotel.</li> </ul> |
| Viechna zalizeni Uving toom Kot | Plidat nulvé                                                                    |
|                                 | -                                                                               |
|                                 | Arry Robellin May Salar<br>Arry Marsailly Casarilly<br>Ma                       |
|                                 | ···· • •                                                                        |
| Zatrat saftar Canatra phaga     | Martin Grand Martin                                                             |
| Phase services                  | lookei                                                                          |
|                                 | Nonation<br>4                                                                   |
|                                 |                                                                                 |
|                                 |                                                                                 |
|                                 |                                                                                 |

5) Zapněte a resetujte kameru, dokud stavový indikátor rychle nebliká nebo se neozve zvukový signál, a poté klikněte na tlačítko "Další". Poté zadejte heslo Wi-Fi sítě a klikněte na tlačítko Další".

| Nejprve resetujte zařízení.                                                                         |                                                                                                    |
|----------------------------------------------------------------------------------------------------|----------------------------------------------------------------------------------------------------|
| Power the device on and make sure the<br>indicator is flashing-paickly or a prompt tane<br>is heard | Vyberte 2.4GHz WiFi siť a<br>zadejte heslo                                                                      |
|                                                                                                    | Pokudije vole WiFi sič typu 5 GHz, připojte<br>se na WiFitypu 2,4 GHz, <b>Dětný způsob</b><br>nastavení rovlenu |
|                                                                                                    | × 10.0 - 52m (1                                                                                                 |
|                                                                                                    | ✓ 11-11 - 2.45hz ± 0 ()                                                                                         |
| Resetzvání zařízení >                                                                               |                                                                                                    |
|                                                                                                    | ♥ Tenda,SE                                                                                                    |
|                                                                                                    | A                                                                                                    |
| 1 end sten                                                                                          |                                                                                                    |

Poznámka:

- Kamera podporuje pouze síť Wi-Fi 2,4 GHz.

 Počet znaků v SSID a heslech routeru by neměl překročit 24 znaků. Nepoužívejte prosím speciální znaky. 6) V tomto rozhraní byste měli oskenovat QR kód z displeje telefonu pomocí kamery (kameře tento QR kód "ukažte" ideálně ve vzdálenosti 15-20cm od optiky kamery. Když kamera vydá zvukový tón "dong, dong, dong" je QR kód načtený. Kamera se bude konfigurovat cca 30 s.

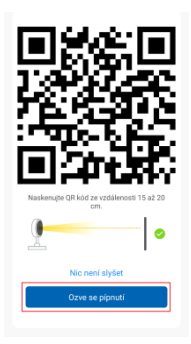

7) Při připojování byste se měli ujistit, že je router, mobilní telefon a kamera co nejblíže. Po úspěšném přidání kamery klikněte na tlačítko " " můžete tak změnit název kamery.

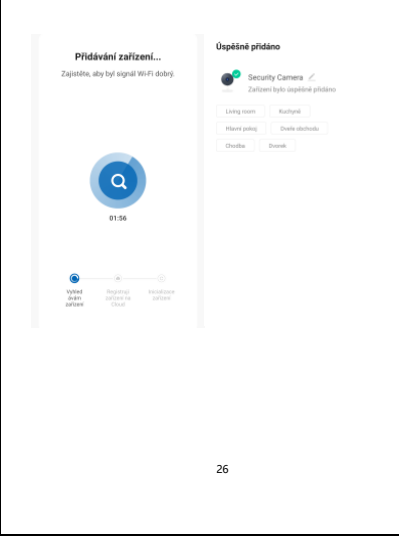

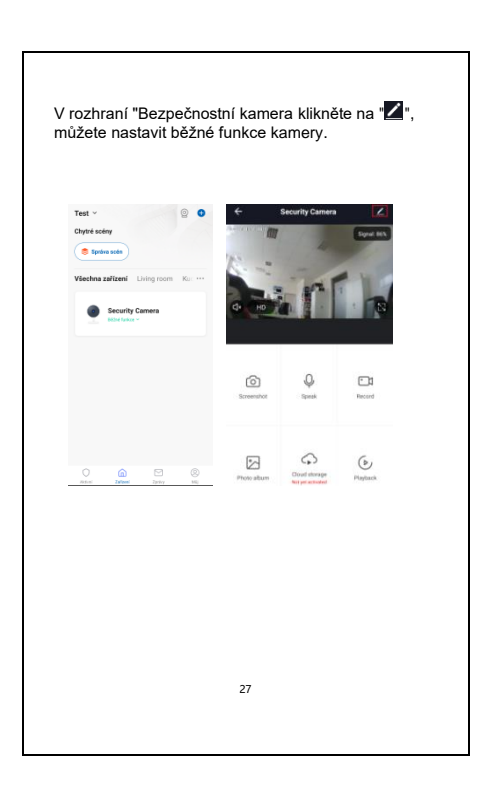

## FAQ: Často kladené otázky

Otázka: Zařízení nelze správně zobrazit aplikaci? Odpověď: Zkontrolujte, zda je Wi-Fi siť v pořádku, můžete kameru umístit do blízkosti routeru, a pokud ne, doporučujeme zařízení resetovat a znovu přídat.

### Otázka: Proč je kamera po resetování stále v seznamu zařízení?

Odpověď: Reset zařízení pouze resetuje sítovou konfiguraci kamery, ale nemůže změnit konfiguraci v aplikaci. Musí být odstraněna v aplikaci aby byla plně odpárovaná a použitelná s jiným účtem.

#### Otázka: Jak změnit Wi-Fi síť kamery na jinou Wi-Fi síť?

Odpověď: Nejprve odstraňte a resetujte zařízení v aplikaci a poté zařízení znovu nakonfigurujte pomocí aplikace.

## Otázka: Proč zařízení nerozpozná microSD kartu?

Odpověď: Doporučuje se vložit microSD kartu až při vypnutém napájení kamery. Zkontrolujte, zda je microSD karta v pořádku a zda je její formát FAT32. Kartu microSD nelze správně identifikovat, pokud není Wi-Fi připojení v pořádku.

## Otázka: Proč nedostávám notifikace do telefonu?

Odpověď: Zkontrolujte, zda je v telefonu spuštěna aplikace a zda má povolené přístupy. Více o nastavení notifikací na <u>www.iget.eu</u> u produktu. Obousměrný zvuk Kamera obsahuje mikrofon i reproduktor pro obousměrný přenos zvuku.

## Detekce pohybu

Podpora inteligentní detekce pohybu. Kamera rozpozná pohyb a poté vám zašle upozornění z aplikace.

## Nízký stav baterie

V aplikaci je možné nastavit oznámení o nízkém stavu baterie na hodnotu 10 – 50%. Jakmile kamera dosáhne tohoto stavu, zobrazí upozornění aplikace.

### Záznam

Podpora záznamu při detekci pohybu s velkokapacitním úložištěm microSD karty nebo cloudovým úložištěm.

## Noční vidění IR + LED

Díky infračervenému nočnímu vidění nebo LED svícení jsou záznamy dostupné i v úplné tmě.

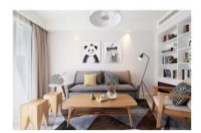

Den

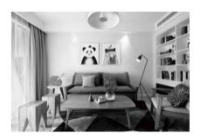

Noc

29

#### Prohlášení o shodě a bezpečnostní opatření

 Nepokládejte žádné těžké nebo ostré předměty na alarm/příslušenství.

 Nevystavujte zařízení přímému slunečnímu a tepelnému záření a obojí nesmí být zakrýváno.

 Nevystavujte zařízení prostředí s vyšší nebo nižší teplotou než je teplota doporučená.

 Nevystavujte zařízení prašnému a vlhkému prostředí přes 85% včetně deště a kapalin.

Nepoužívejte žádné korosivní čisticí prostředky k čištění.

 Nevystavujte zařízení silnému magnetickému nebo elektronickému rušení.

 Nepoužívejte jiné napájecí adaptéry než ty, které jsou součásti výbavy daného zařízení. Dodaný napájecí zdroj může být zapojen pouze do elektrického rozvodu, jehož napětí odpovídá údajúm na typovém štítku zdroje.

 Nenechávejte napájecí adaptér na místech s nižší teplotou hoření a na částech lidského těla neboť adaptér se zahřívá a může způsobit zranění.

- Nepoužívejte zařízení při konzumaci jídla nebo pití.

Ponechávejte zařízení mimo dosah dětí.

 Uživatel neňí oprávněn rozebíral zařízení ani vyměňovat žádnou jeho součást. Při otevření nebo odstranění krytů, které nejsou originálně přístupné, hrozí riziko úrazu elektrickým proudem. Při nesprávném sestavení zařízení a jeho opětovném zapojení se rovněž vystavujete riziku úrazu elektrickým proudem. V případě nutného servisního zásahu se obracejte výhradně na kvalifikované servisní techniky.

 V případě, že zařízení bylo po určitou dobu v prostředí s nižší teplotou než -10°C, nechejte více než jednu hodinu toto nezapnuté zařízení v místnosti o teplotě -10°C až +60°C. Teprve poté jej můžete zapnout.

- Záruční opravy zařízení uplatňujte u svého prodejce. V

případě technických problémů a dotazů kontaktujte svého prodejce.

Pro domácnosti: Uvedený symbol (přeškrtnutý koš) na výrobku nebo v průvodní dokumentaci znamená, že použité elektrické nebo elek- tronické výrobky nesmí být likvidovány společně s komunálním odpadem. Za účelem správné likvidace výrobku jej odevzdejte na určených

sběrných místech, kde budou přijata zdarma. Správnou likvidací tohoto produktu pomůžete zachovat

cenné přírodní zdroje a napomáháte prevenci potenciálních negativních dopadů na životní prostředí a lidské zdraví, což by mohly být

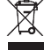

důsledky nesprávné likvidace odpadů. Další podrobnosti si vvžádeite od místního úřadu nebo neibližšího sběrného místa. Při nesprávné likvidaci tohoto druhu odpadu mohou být v soula- du s národními předpisv uděleny pokuty.Informace pro uživatele k likvidaci elektrických a elektronických zařízení (firemní a podnikové použití): Pro správnou likvidaci elektrických a elektronických zařízení si vvžádeite podrobné informace u Vašeho prodeice nebo dodavatele. Informace pro uživatele k likvidaci elektrických a elektronických zařízení v ostatních zemích mimo Evropskou unii: Výše uvedený symbol (přeškrtnutý koš) je platný pouze v zemích Evropské unie. Pro správnou likvidaci elektrických a elektronických zařízení si vyžádeite podrobné informace u Vašich úřadů nebo prodejce zařízení. Vše vyjadřuje symbol přeškrtnutého kontejneru na výrobku, obalu nebo tištěných materiálech. Není určeno k používání v blízkosti vody, např. u vany, umyvadla, dřezu, výlevky, ve vlhkém sklepě nebo u bazénu.

Další opatření:

Dodržujte pravidla pro práci s elektrickými přístroji a přívodní elektrickou šňůru zapojujte pouze do odpovídajících elektrických zásuvek. Uživatel není oprávněn rozebírat zařízení ani vyměňovat žádnou jeho součást. Při otevření nebo odstranění krytů, které k tomu nejsou originálné určeny, hrozí riziko úrazu elektrickým proudem. Při nesprávném sestavení zařízení a jeho opětovném zapojení se rovněž vystavujete riziku úrazu elektrickým proudem.

Výrobce ani prodávající neručí za škody způsobené na majetku násilným vniknutím. Toto zařízení je pouze pomocným zařízením k nahlášení a vyvolání poplachu. Prohlášení o shodě:

Tímto společnost INTELEK LTD, organizační složka prohlašuje, že tlyp rádiového zařízení (CS11 je ve shodě se základními požadavky a dalšími příslušnými ustanoveními směrnice 2014/53/EU. Úplné znění EU prohlášení o shodě je k dispozici na těchto internetových stránkách

www.iget.eu. Záruční lhůta je na produkt 24 měsíců, pokud není stanovena jinak. Prohlášení o shodě lze stáhnout z webu www.iget.eu

Toto zařízení lze používat v následujících zemích, viz. tabulka níže.

Provoz radiových zařízení:

CZ: Toto rádiové zařízení lze v ČR provozovat v rámci všeobecného oprávnění VO-R/1/05.2017-2. SK: Toto rádiové zařízení lze provozovat v rámci všeobecného povolení, VPR – 02/2017.

RoHS: Tento přístroj splňuje požadavky o omezení používání některých nebezpečných látek v elektrických a elektronických zařízenich (nařízení vlády č. 481/2012 Sb., které bylo novelizováno nařízením vlády č. 391/2016 Sb.) a tím i požadavky Směrnice Evropského parlamentu a Rady (ES) 2011/65/EU o omezení používání některých nebezpečných látek v elektrických a elektron- ických zařízenich.

Prohlášení k RoHS lze stáhnout na webu www.iget.eu. Maximální EIRP: 2 W Výrobce: INTELEK LTD, organizační složka, Ericha Roučky 1291/4, Brno, 627 00, Czech Republic SUPPORT: http://www.iget.eu/helpdesk Copyright © 2025 INTELEK LTD, organizační složka. Všechna práva vyhrazena. CE

| AT | BE | CY | cz | DK | EE | FI | MT | NL | PL | PT | SK |
|----|----|----|----|----|----|----|----|----|----|----|----|
| SI | ES | DE | GR | HU | IE | Π  | LV | LT | GB | 15 | ш  |
| NO | CH | BG | HR | RU | RO | FR | SE | LU | TR | 1  | 1  |

## **iget** Hôme

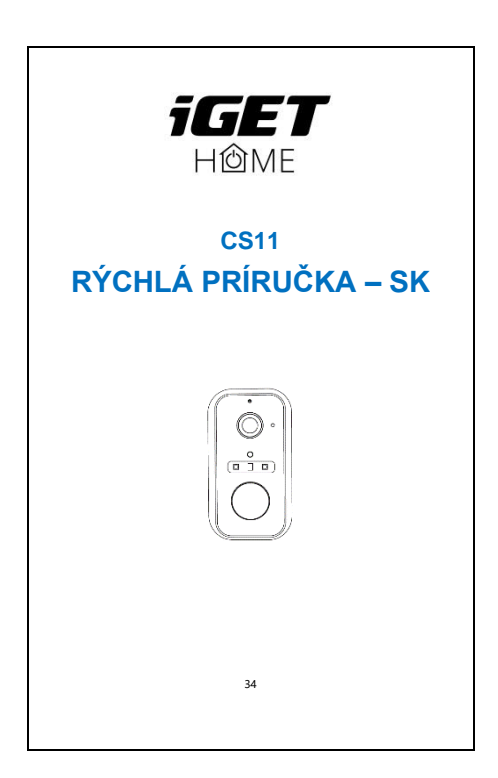

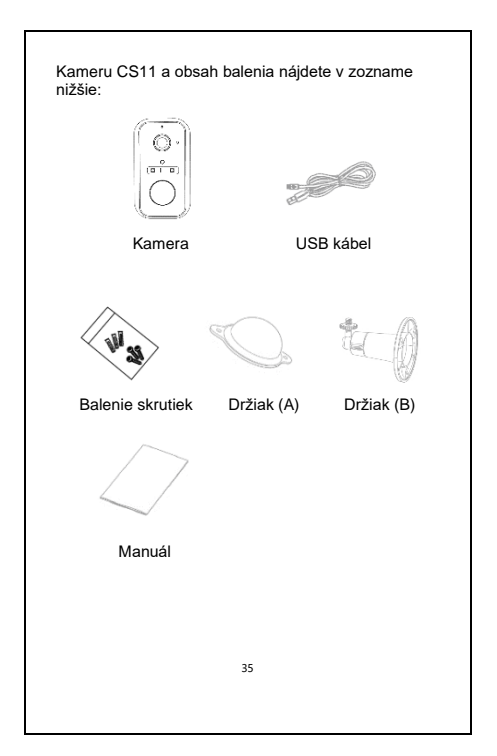

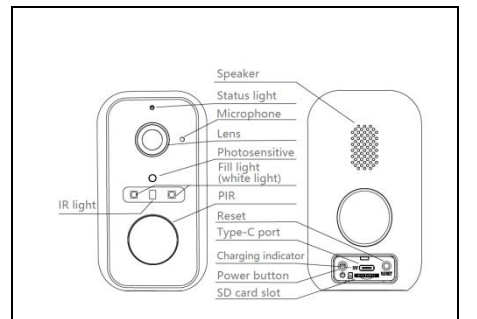

| Napájanie                | DC 5V±10%                                                                                                    |
|--------------------------|----------------------------------------------------------------------------------------------------|
| zap/vyp<br>napájania     | Stlačením tlačidla na 3 sekundy<br>zapnete/vypnete kameru.                                                                        |
| Indikátor stavu          | Svieti červené svetlo: kamera sa zapína<br>alebo nefunguje.                                                                       |
|                          | Bliká červené svetlo: čakanie na pripojenie<br>Wi-Fi (pomalé blikanie) pripojenie k Wi-Fi<br>(rýchle blikanie)                    |
|                          | Bliká modré svetlo: práve sa pripájate                                                                                            |
|                          | Svieti modré svetlo: kamera pracuje<br>správne                                                                                    |
| Slot na kartu<br>microSD | Podpora miestneho úložiska na karte<br>microSD (max. 256 GB)                                                                      |
| Reset                    | Stlačte a podržte na 5 sekúnd                                                                                                    |
| Indikátor<br>nabíjania   | <ul> <li>Červený indikátor svieti: batéria sa nabíja</li> <li>Rozsvieti sa modrý indikátor: nabíjanie je<br/>dokončené</li> </ul> |
| Mikrofon                 | Záznam zvuku videa                                                                                                    |

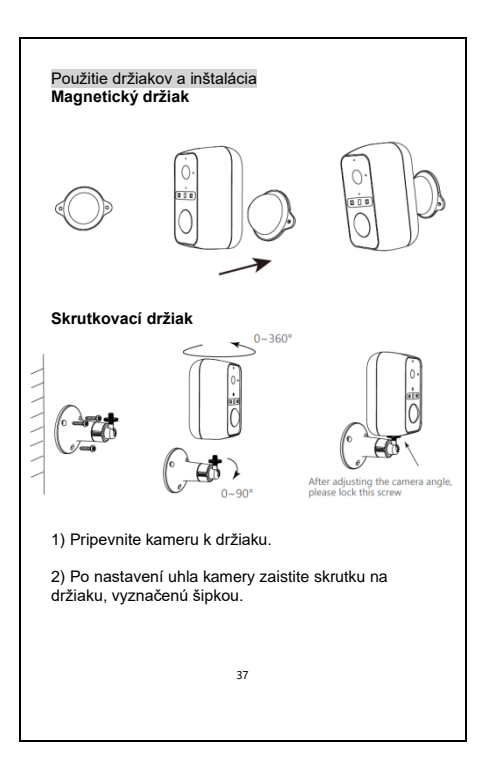

Stiahnutie aplikácie Aplikácia iGET HOME je k dispozícii pre iOS aj Android. Vyhľadajte aplikáciu "iGET HOME" v obchode App Store alebo Google Play alebo naskenujte QR kód a stiahnite si ju.

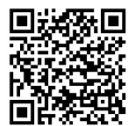

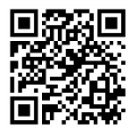

Google Play

iOS Store

Nastavenie smerovača

Kamera podporuje 2,4 GHz Wi-Fi (nepodporuje 5 GHz) a pripája sa k sieti Wi-Fi pomocou domáceho smerovača Wi-Fi. Pred pripojením kamery k smerovaču Wi-Fi overte identifikátor SSID a heslo pre danú lokalitu.

Proces registrácie

| <br>•))) (((• |  |
|---------------|--|
| 2.4GHz 5GHz   |  |
| 38            |  |
|               |  |

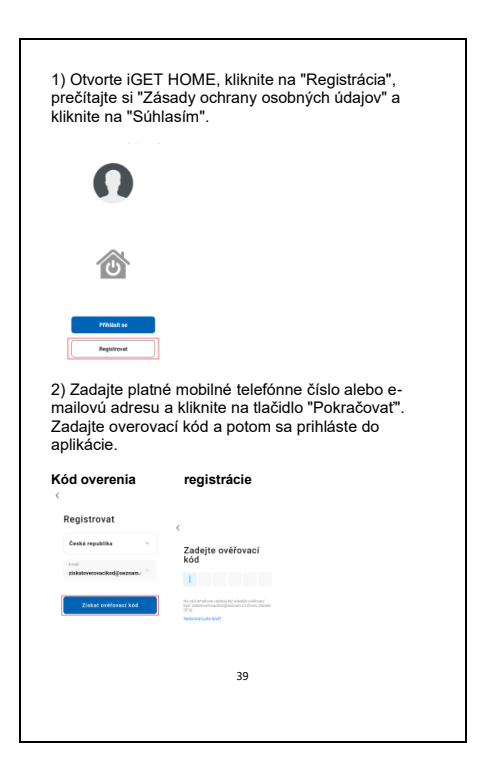

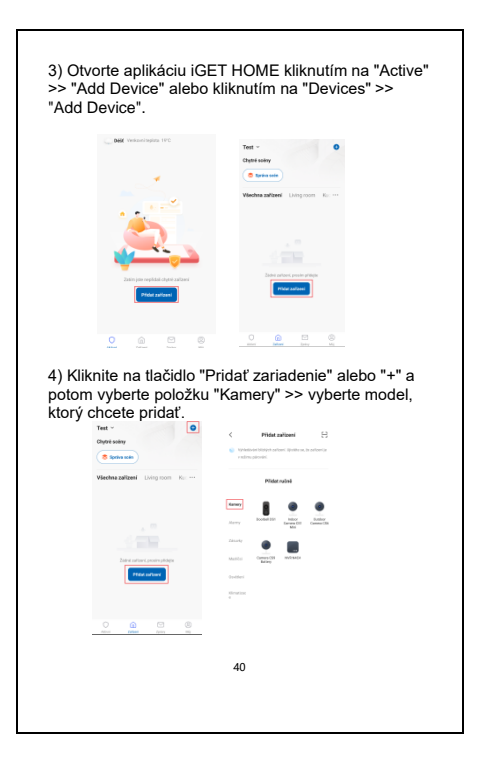

5) Zapnite a resetujte kamery, kým indikátor stavu začne rýchlo blikať alebo pípať, potom kliknite na tlačidlo "Next" (Ďalej). Potom zadajte heslo siete Wi-Fi a kliknite na tlačidlo "Ďalej".

| Kliknite | na "≒" zmeniť siet                                                                                  | Wi-Fi.                                                                                                    |
|----------|----------------------------------------------------------------------------------------------------|----------------------------------------------------------------------------------------------------|
|          | Neiprve resetuite zařízení.                                                                         |                                                                                                    |
|          | Power the device on and make sure the<br>indicator is flashing quickly or a prompt tane<br>is heard | Vyberte 2.4GHz WIFi siť a<br>zadejte heslo                                                                       |
|          |                                                                                                    | Pokudije-valo WFI sil typu 5 GHz, pilpojte<br>se na WFI typu 2.4 GHz, <b>Dičtnj zplovih</b><br>nazlavani naslava |
|          |                                                                                                    | × 10.5- 10.0<br>→ 10.41 - 2.454g ± 0 ()                                                                          |
|          | Resetzvání zařízení >                                                                               |                                                                                                    |
|          |                                                                                                    | Tenda,SE in                                                                                                    |
|          | 1) 🔴 next step                                                                                      | 5                                                                                                    |
|          | 2)                                                                                                  |                                                                                                    |
|          |                                                                                                    |                                                                                                    |
| Poznám   | ka:                                                                                                 |                                                                                                    |
| - Kamer  | a podporuje iba 2.4                                                                                 | 4 GHz Wi-Fi.                                                                                                    |
| - Počet  | znakov v heslách S                                                                                  | SID a smerovača by                                                                                               |
| nemal p  | resiahnuť 24 znako                                                                                  | ov. Nepoužívajte špeciálne                                                                                       |
| znaky.   |                                                                                                    |                                                                                                    |
|          |                                                                                                    |                                                                                                    |
|          |                                                                                                    |                                                                                                    |

6) V tomto rozhraní by ste mali pomocou kamery naskenovať kód QR z displeja telefónu (ukázať kód QR kamery ideálne vo vzdialenosti 15-20 cm od optiky kamery. Keď kamera vydá zvuk "dong, dong, dong", kód QR sa prečíta. Konfigurácia kamery trvá približne 30 sekúnd.

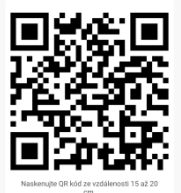

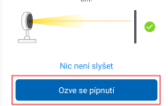

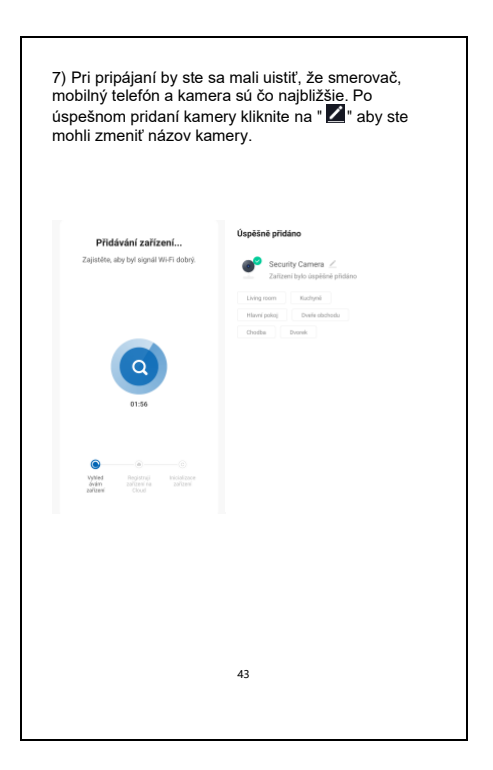

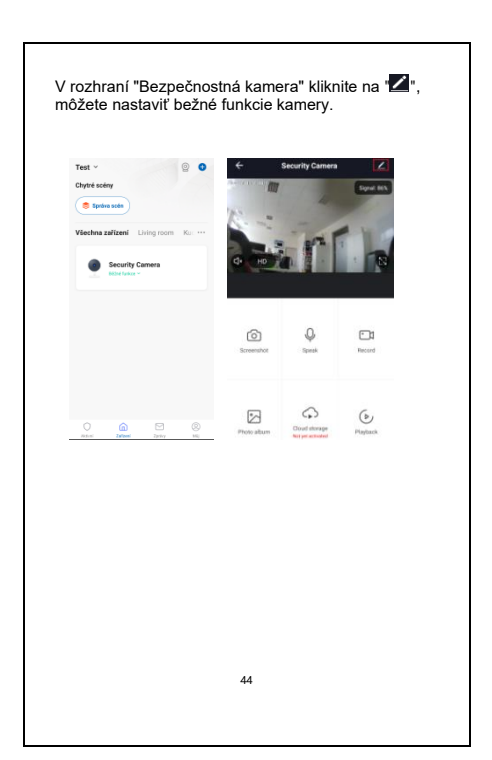

## FAQ: často kladené otázky

## Otázka: Zariadenie nedokáže správne zobraziť aplikáciu?

Odpoveď: Skontrolujte, či je sieť Wi-Fi v poriadku, kameru môžete umiestniť do blízkosti smerovača, a ak nie, odporúčame zariadenie resetovať a znova pridať.

#### Otázka: Ako zmeniť sieť Wi-Fi kamery na inú Wi-Fi sieť?

Odpoveď: Najprv odstráňte a resetujte zariadenie v aplikácii a potom zariadenie znovu nakonfigurujte pomocou aplikácie.

#### Otázka: Prečo zariadenie nerozpozná kartu microSD?

Odpoveď: Kartu microSD sa odporúča vkladať len vtedy, keď je kamera vypnutá. Skontrolujte, či je karta microSD v dobrom stave a či je jej formát FAT32. Kartu microSD nemožno správne identifikovať, ak pripojenie Wi-Fi nie je dobré.

## Otázka: Prečo nedostávam upozornenia do telefónu?

Odpoveď: Skontrolujte, či je aplikácia v telefóne spustená a či má povolené prístupy. Viac informácií o nastavení oznámení pre váš produkt nájdete na stránke www.iget.eu.

## Detekcia pohybu

Podpora inteligentnej detekcie pohybu. Kamera rozpozná pohyb a potom vám z aplikácie pošle upozornenie.

## Nízky stav batérie

V aplikácii je možné nastaviť oznámenie o nízkom stave batérie na hodnotu 10 – 50%. Akonáhle kamera dosiahne tento stav, zobrazí upozornenie aplikácie.

## Záznam

Podpora záznamu pri detekcii pohybu s veľkokapacitným úložiskom microSD karty alebo cloudovým úložiskom.

## Nočné videnie IR + LED

Vďaka infračervenému nočnému videniu alebo LED svieteniu sú záznamy dostupné aj v úplnej tme.

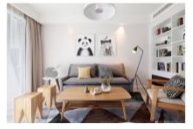

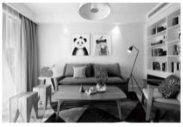

Den

Noc

#### Vyhlásenie o zhode a bezpečnostné opatrenia

 Nepokladajte žiadne ťažké alebo ostré predmety na zariadenie tak, aby nedošlo k poškodeniu dotykovej vrstvy alebo displeja.

 Nevystavujte zariadenie priamemu slnečnému a tepelnému žiareniu a nesmie byť zakrývané.

 Nevystavujte zariadenie prostredí s vyššou alebo nižšou teplotou než je teplota doporučená: -10°C - 50°C.

 Nevystavujte zariadenie prašnému a vlhkému prostrediu cez 85% vrátane dažďa a kvapalín.

 Nepoužívajte žiadne korozívne čistiace prostriedky k čisteniu zariadenie.

 Nevystavujte zariadenie silnému magnetickému alebo elektronickému rušeniu.

 Nepoužívajte iné napájacie adaptéry než tie, ktoré sú súčasťou výbavy daného zariadenie. Dodaný napájací zdroj môže byť zapojený len do elektrického rozvodu, ktorého napátie odpovedá údajom na typovom štítku zdroja (220V ± 230V, 50 Hz ± 1 Hz).

 Nenechávajte napájací adaptér na miestach s nižšou teplotou horenia a na častiach ľudského tela lebo adaptér sa zahrieva a môže spôsobiť zranenia. Celý proces nabíjania zariadení majte vždy pod kontrolou tak, aby v prípade vzniku požiaru alebo prerazeniu elektrickým prúdom zo zásuvky nedošlo k ujme na zdraví a škode na majetku.

Nepoužívajte zariadenie pri konzumácii jedla alebo pitia.

Odkladajte zariadenie mimo dosah detí.

 - V prípade, že zariadenie bolo po určitú dobu v prostredí s nižšou teplotou než 10°C, nechajte viac ako dve hodiny tento nezapnutý v miestnosti s teplotou 10°C - 40°C. Až potom ho môžete zapnúť.

 Záručné opravy zariadení uplatňujte u svojho predajcu. V prípade technických problémov a otázok kontaktujte svojho predajcu.  - Pre domácnosti: Uvedený symbol (preškrtnutý kôš) na výrobku alebo v sprievodnej dokumentácii znamená, že použité elektrické alebo elektronické výrobky nesmú byť likvidované spoločne s komunálnym odpadom. Za účelom správnej likvidácie výrobku ho odovzdajte na určených zberných miestach, kde budú prijaté zadarmo.
 Správnou likvidáciou tohoto produktu pomôžete zachovať cenné prírodné zdroje a napomáhate prevencii potenciálnych negatívnych dopadov
 a životné prostredie a ľudské zdravie, čo by mohli byť

dôsledky nesprávnej likvidácie odpadov. Ďalšie podrobnosti si vyžiadajte od miestneho úradu alebo naibližšieho zberného miesta. Pri nesprávnej likvidácii tohoto druhu odpadu môžu byť v súlade s národnými predpismi udelené pokuty. Informácie pre užívateľa k likvidácii elektrických a elektronických zariadení (firemné a podnikové použitie): Pre správnu likvidáciu elektrických a elektronických zariadení si vyžiadaite podrobné informácie u Vášho predajcu alebo dodávateľa. Informácie pre užívateľa k likvidácii elektrických a elektronických zariadení v ostatných krajinách mimo Európsku úniu: Vvššie uvedený svmbol (preškrtnutý kôš) ie platný len v krajinách Európskej únie. Pre správnu likvidáciu elektrických a elektronických zariadení si vyžiadaite podrobné informácie u Vašich úradov alebo predajcu zariadenia

 Nie je určené k používaniu v blízkosti vody, napr. vedľa vane, umývadla, dresu, výlevky, vo vlhkej pivnici alebo pri bazéne.

 - Kupujúci je povinný zabezpečiť uvedenie sériového čísla v záručnom liste, a tiež aj v dodacom liste a v doklade o kúpe. Kupujúci berie v tejto súvislosti na vedomie, že ak nebude v doklade o kúpe, dodacom liste ani v záručnom liste vyznačené sériové číslo tovaru, a teda nebude možné porovnanie tohto sériového čísla uvedeného na tovare a na jeho ochrannom obale so sériovým číslom uvedeným v záručnom liste, dodacom liste a doklade o kúpe, že tovar pochádza od predávajúceho, je servisné stredisko oprávnené reklamáciu takéhoto tovaru automaticky odmietnuť. O tejto skutočnosti je kupujúci povinňy poučiť aj osoby, ktorým tovar následne predáva. Produkt reklamujte u svojho predajcu, pokiaľ nie je na webe www.iget.eu uvedené inak.

 Dodržujte pravidla pre prácu s elektrickými prístrojmi a prívodnú elektrickú šnúru zapojujte len do odpovedajúcich elektrických zásuviek. Užívateľ nie je oprávnený rozoberať zariadenie ani vymieňať žiadnu jeho súčasť. Pri otvorení alebo odstránení krytu, ktoré k tomu nie sú originálne určené, hrozí riziko úrazu elektrickým prúdom. Pri nesprávnom zostavení zariadenia a jeho opäťovnom zapojení sa rovnako vystavujete riziku úrazu elektrickým prúdom. Výrobca ani predávajúci neručí za škody zpôsobené na majetku násilným vniknutím. Toto zariadenie je len pomocným zariadením k nahláseniu a vyvolaniu poplachu.

Prehlásenie o zhode:

Týmto spoločnosť INTELEK LTD, organizační složka prehlasuje, že typ rádiového zariadenia CS11 je v zhode zo základnými požiadavkami a ďalšími příslušnými ustanoveniami smernice 2014/53/EU. Uplné znenie EU prehlásenia o zhode je k dispozicii na týchto internetových stránkach www.iget.eu. Produkt je určený pre predaj bez obmedzení v Českej republike a Slovenskej republike. Záručná doba produktu je 24 mesiacov, pokaľ nie je stanovené inak. Prehlásenie o zhode možno stiahnuť z webu <u>www.iget.eu</u>. Toto zariadenie je možné používať v nasledujúcich krajinách, viz. tabulka nižšie. Prevádzka rádiových zariadení:

CZ: Toto rádiové zariadenie je možné v ČR prevádzkovať v rámci všeobecného oprávnenia VO-R/1/05.2017-2. SK: Toto rádiové zariadenie je možné prevádzkovať v rámci všeobecného povolenia VPR – 02/2017.

RoHS: Súčiastky použité v prístroji splňujú požiadavky o obmedzení používania nebezpečných látok v elektrických a elektronických zariadeniach a sú v súlade so smernicou 2011/65/EU. Prehlásenie k RoHS možno stiahnuť na webe www.iget.eu. Maximálne EIRP: 2W

Výrobca: INTELEK LTD, organizační složka, Ericha Roučky 1291/4., Brno, 627 00, Czech Republic. SUPPORT: http://www.iget.eu/helpdesk

Copyright © 2025 INTELEK LTD, organizační složka. Všetky práva vyhradené.

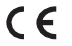

| AT | BE | CY | cz | DK | EE | FI | MT | NL  | PL. | PT | SK |
|----|----|----|----|----|----|----|----|-----|-----|----|----|
| SI | ES | DE | GR | HU | Æ  | IT | ΰV | Ű   | G8  | 15 | ы  |
| NO | CH | BG | HR | RU | RO | FR | SE | ΗIJ | TR  | /  |    |

# **iget** Hôme

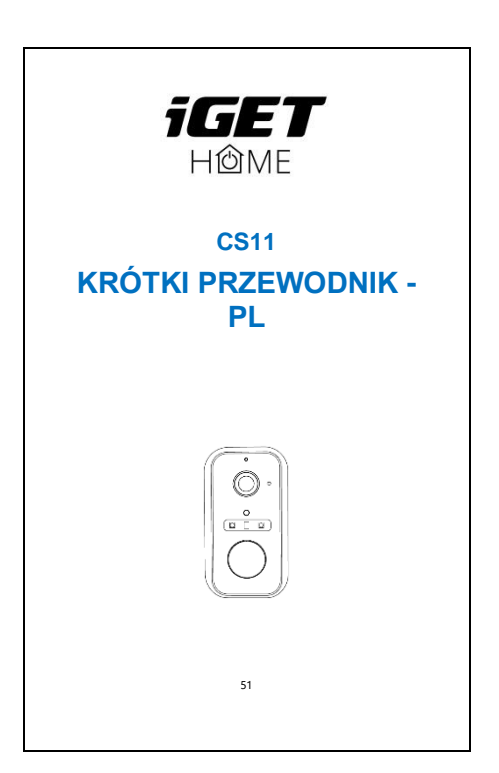

## Zasady gwarancji

 Nie wolno umieszczać żadnych ciężkich lub ostrych przedmiotów na urządzeniu.

 Nie wolno wystawiać na bezpośrednie działanie promieni słonecznych i ciepła promieniowania, z których oba nie mogą być zatkane.

 Nie wolno narażać środowiska o wyższej lub niższej temperaturze niż temperatura zalecana.

 Nie wystawiać zakurzonych i wilgotnych środowiskach ponad 85%, w tym deszczu i cieczy.
 Nie wolno używać żrących środków czyszczących do czyszczenia urządzenia.

 Nie wolno wystawiać na działanie silnego pola magnetycznego lub elektronicznego.

 Nie należy używać innych zasilaczy, z wyjątkiem tych, które można znależć na urządzeniu. Dołączony zasilacz może być podłączony tylko do instalacji elektrycznej, napięcie odpowiada mocy na tabliczce znamionowej.

 Nie pozostawiać zasilacza w miejscach z dolnym spalaniem temperatury i części ciała ludzkiego, ponieważ karta jest gorące i mogą spowodować zranienie.

- Nie używać podczas jedzenia lub picia.

 Chronić przed dziećmi. Użytkownik nie jest upoważniony do demontażu urządzenia lub wymiany części. Otwieranie lub zdejmowanie pokryw, które nie są początkowo dostępne, istnieje ryzyko porażenia prądem. Nieprawidłowe urządzenia Ponowny montaż i ponowne uruchomienie również ryzyko porażenia prądem. Jeśli jest to konieczne do serwisu, należy skontaktować się wyłącznie wykwalifikowanego serwisanta.

 Jeżeli urządzenie było przez jakiś czas w otoczeniu o temperaturze niższej niż -20 ° C, pozwala na wiecej niż jedna godzine, urządzenie rozpietym w temperaturze pokojowej, od 10 ° C do + 40 ° C. Dopiero wtedy można właczyć.

 Sprzet Naprawy gwarancyjne odkupić w miejscowych sklepach. W przypadku problemów technicznych lub pytań, prosimy o kontakt ze sprzedawca.

- W przypadku gospodarstw domowych: Ten symbol (przekreślony symbol pojemnika na śmieci) na produkcie lub dokumentacii t warzyszacej oznaczaja. że zużyte urządzenia elektryczne i elektroniczne nie powinny być wyrzucane razem z odpadami komunalnymi. Aby zapewnić prawidłowa utylizacje produktu do wyznaczonego punktu zbiórki, gdzie zostana przviete bezpłatnie. Właściwa likwidacia tvch produktów pozwoli zachować cenne zasoby naturalne i unikniecie negatywnego wpływu na środowisko i zdrowie ludzi, które mogłoby być spowodowane niewłaściwym utylizacji odpadów. Aby uzyskać wiecej informacii, prosze skontaktować sie z lokalnymi władzami lub naibliższe- go punktu zbiórki. W przypadku niewłaściwej utylizacji tych

odpadów może odbywać się zgodnie z przepisami kraiowymi dotyczacymi

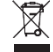

grzywien. Informacja dla użytkowników zużytego sprzetu elektrycznego i elektronicznego (wykorzystanie korporacyjnych i biznesowych): Dla prawidłowej utylizacji sprzetu elektrycznego i elektronicznego wniosku szczegółowych informacii od sprzedawcy lub dostawcy. Informacja dla użytkowników utylizacji urządzeń elektrycznych i elektronicznych w krajach spoza Unii Europejskiej; Powyższy symbol (przekreślony symbol pojemnika na śmieci) jest ważny tylko w Unii Europejskiej. Dla właściwej utylizacji sprzętu elektryczne- go i elektronicznego, należy poprosić o szczegółowe informacje na temat lokalnych władz lub od sprzedawcy. Wszystko wyraża kontenera na kółkach symbol umieszczony na produkcie, opakowaniu lub materiałów drukowanych. Nie stosować w pobliżu wody, np. w pobliżu wanny, umywalka, zlew, zlewozmywak, w wilgotnej piwnicy lub w pobliżu basenu.Inne środki:

Przestrzegać zasad pracy z urządzeniami elektrycznymi i kabla sieciowego, aby być podłączone do dpowiednich gniazd elektrycznych. Użytkownikowi nie wolno demontować urządzenia lub wymiany części. Podczas otwierania lub zdejmowanie pokryw, które nie pierwotnie zaprojektowane, istnieje ryzyko porażenia prądem. Nieprawidłowe urządzenia Ponowny montaż i ponowne uruchomienie również ryzyko porażenia prądem.

Deklaracja zgodności:

INTELEK LTD, organizační složka deklaracji, že sprzęt radiowy CS11 jest zgodny z dyrekt/wą 2014/53/EU. Okres gwarancji wynosi 24 miesięcy dla produktów, chyba że zaznaczono inaczej. To urządzenie może być używane w następujących krajach.

RoHS: Części wykorzystane w urządzeniu spełniają wymogi i ograniczenia wykorzystania niebezpiecznych substancji w urządzeniach elektrycznych i elektronicznych i są zgodne z dyrektywą 2011/65/EU. Oświadczenie o RoHS można pobrać ze strony internetowej www.iget.eu. Max. EIRP: 2 W, Producent / Wyłączny dystrybutor produktów iGET w EU: INTELEK LTD, organizační složka, Ericha Roučky 1291/4, Brno, 627 00, Czech Republic. WEB: http://www.iget.eu SUPPORT: http://www.iget.eu/helpdesk Copyright © 2025 INTELEK LTD, organizační složka. Wszystkie prawa zastrzeżone.

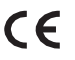

| AT | BE | CY | cz | DK | EE | FI | MT | NL | PL | PT | SK |
|----|----|----|----|----|----|----|----|----|----|----|----|
| SI | ES | DE | GR | HU | IE | Π  | LV | LT | GB | 15 | ш  |
| NO | CH | BG | HR | RU | RO | FR | SE | W  | TR | /  | 1  |

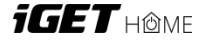

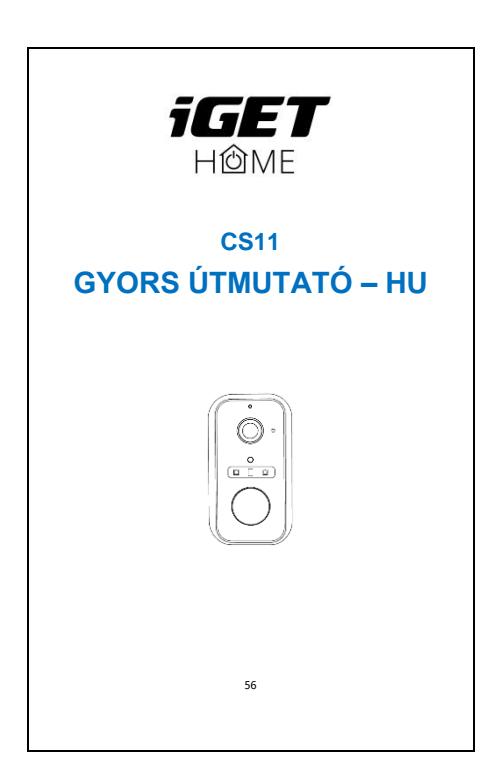

## VI. Jótállási szabályok

Háztartási használatra: A terméken vagy a kísérő dokumentumokon feltüntetett szimbólum (áthúzott kerekes szemetes) azt jelenti, hogy a használt elektromos és elektronikus termékeket nem szabad a háztartási hulladékkal együtt kidobni. A termék megfelelő ártalmatlanítása érdekében adia le azt egy kijelölt gyűjtőhelyen, ahol ingyenesen átveszik. A termék megfelelő ártalmatlanítása segít megmenteni az értékes természeti erőforrásokat, és megelőzi a környezetre és az emberi egészségre gyakorolt esetleges negatív hatásokat, amelveket egyébként a hulladékok nem megfelelő elhelvezése okozhatna. További részletekért forduljon a helyi hatóságokhoz vagy a legközelebbi gyűjtőhelyhez. Ennek a hulladéknak a nem megfelelő ártalmatlanítása a nemzeti előírások szerint büntethető. Táiékoztatás a felhasználók számára az elektromos és elektronikus eszközök ártalmatlanításával kapcsolatban (vállalati és üzleti használatra): Az elektromos és elektronikus eszközök megfelelő ártalmatlanításával kapcsolatban érdeklődiön a kereskedőtől vagy a forgalmazótól. Táiékoztatás a felhasználók számára az elektromos és elektronikus készülékek ártalmatlanításával kapcsolatban más országokban.

EU: A fent említett szimbólum (áthúzott kerekes kuka) csak az EU országaiban érvényes. Az elektromos és elektronikus eszközök megfelelő ártalmatlanításával kapcsolatban kérjen tájékoztatást a hatóságoktól vagy a kereskedőtől. Mindent az áthúzott kerekes kuka szimbóluma fejez ki a terméken, a csomagoláson vagy a nyomtatott anyagokon. Állítsa be a készülék garanciális javítására vonatkozó igényt a kereskedőjénél. Ha műszaki kérdése vagy problémája van, forduljon a forgalmazóhoz. Kövesse az elektromos berendezésekkel végzett munka szabályait. A felnasználó nem szerelheti szét a készüléket és nem cserélheti ki annak alkatrészeit. A burkolatok felnyítása vagy eltávolítása áraműtés veszélyével jár. Helytelen összeszerelés és utólagos csatlakoztatás esetén is áraműtésnek van kitéve.

Megfelelőségi nyilatkozat: Vállalat INTELEK LTD, organizační A složka kijelenti, hogy a CS11 eszköz megfelel a 2014/53/EU irányelv alapvető követelményeinek és egyéb vonatkozó rendelkezéseinek. Az EU Megfelelőségi Nyilatkozat teljes szövege elérhető a www.iget.eu weboldalon.

A termék szavatossági ideje 24 hónap, hacsak nincs másképp jelezve.

Ez a készülék az alábbi országokban használható.

WiFi hálózat használatának feltételeit az úgynevezett Electronic CommunicationsCode írja le

Ålesund gyarmattól 20 km-re lévő területre vonatkozik

RoHS: A készülékben használt alkatrészek megfelelnek a 2011/65/EU irányelv értelmében az elektromos és elektronikus eszközökben található veszélyes anyagok korlátozására vonatkozó követelményeknek. Az RoHS nyilatkozat letölthető a www. iget.eu. A rádióberendezések működése:

CZ: Ez a rádióberendezés a Cseh Köztársaságban a VO-R / 1 / 05.2017-2 és VO-R / 12 / 09.2012. számú általános engedélyek alapján üzemeltethető.

SK: Ez a rádióberendezés a VPR - 07/2014, VPR -02/2017 és VPR - 35/2012 általános engedélyek alapján üzemeltethető.

Maximális EIRP : max. 2W

Frekvencia tartomány: EIRP: Max. 2 W, 2,4 G Wi-Fi (20 MHz): 2412 – 2472 MHz, 2,4 G Wi-Fi (40 MHz): 2422 – 2462 MHz.

iGET termékek gyártója/kizárólagos importőre az EUba: INTELEK LTD, organizační složka, Ericha Roučky 1291/4, Brno, 627 00, Csehország Weboldal: http://www.iget.eu

TÁMOGATÁS: http://www.iget.eu/helpdesk

Copyright© 2025 INTELEK LTD, szervezet složka . Minden jog fenntartva.

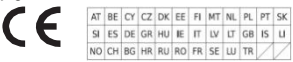

# IGET HÔME